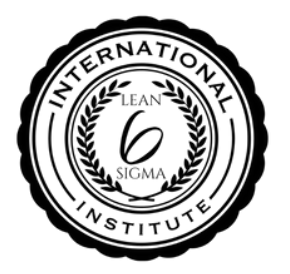

# **ILSSI HOW TO:**

### ACCESS PARTNER DASHBOARD

View students exam status, results & certificates.

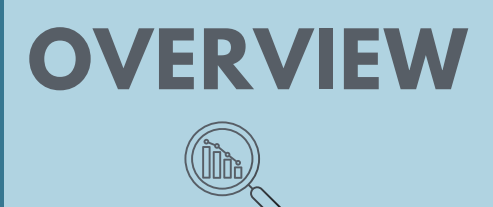

- A student will appear on a partner dashboard if they are correctly registered to the training provider.
- When a student account is created the corresponding training provider must be selected. (See instructions: "How to Register Students &Assing Exams")

Login

## LOGIN

- Go to: ilssi.org/login
- Enter your email & password.
- If needed click "Lost your password" in order to reset.
- Contact us if you are unsure what your admin email account is.

| Username or         | r email address * |  |
|---------------------|-------------------|--|
|                     |                   |  |
| Password *          |                   |  |
|                     |                   |  |
| LOG IN              | Remember me       |  |
| Lost your password? |                   |  |
|                     |                   |  |

#### GO TO ---> PARTNER DASHBOARD

Home About Us Verification Tool Certification + Exams + Resources + Gallery EAO, Exam Dash Partners Contact us Membership Conference + Loggat Partner Dashboard

Go to Exam Dashboard

Completed

Pending

Completed

Completed

#### Proud Partners of ILSSI

# PARTNER DASHBOARD CONTENT

- Student Name + Exam + Score + Examination Date + Exam Status
- Downloadable .csv file
- Access to certificates

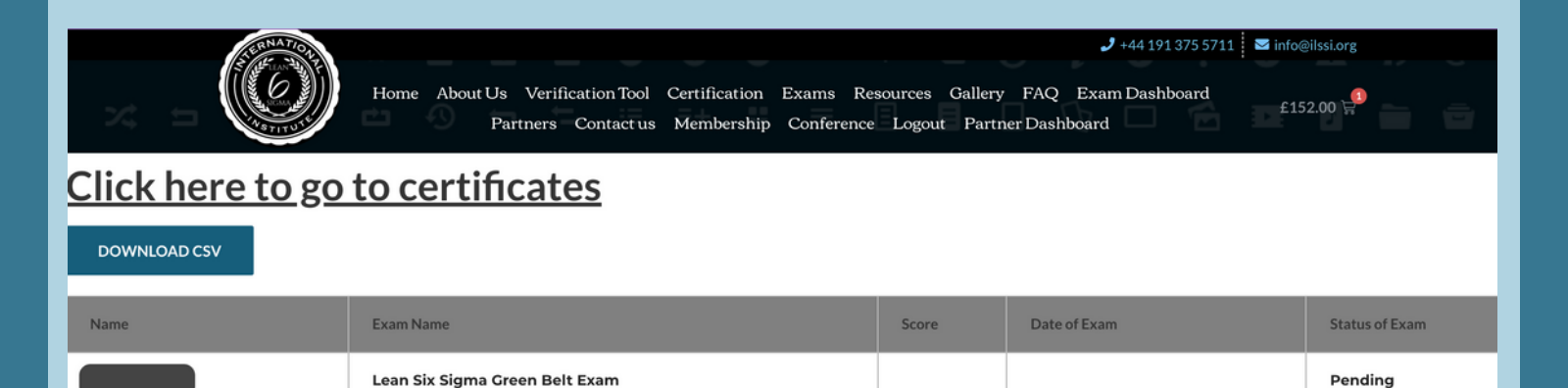

78.0%

09/04/2022 08:17:56 AM

Lean Six Sigma Yellow Belt Certification Exam

Lean Six Sigma Yellow Belt Certification Exam

Lean Six Sigma Yellow Belt Certification Exam

Lean Green Belt